#### Models with 7-in. Color Touchscreen

*Bluetooth*<sup>®</sup> HandsFreeLink<sup>®</sup> (HFL) allows you to place and receive phone calls using your vehicle's audio system, without handling your cell phone.

# **Using HFL**

## HFL Buttons

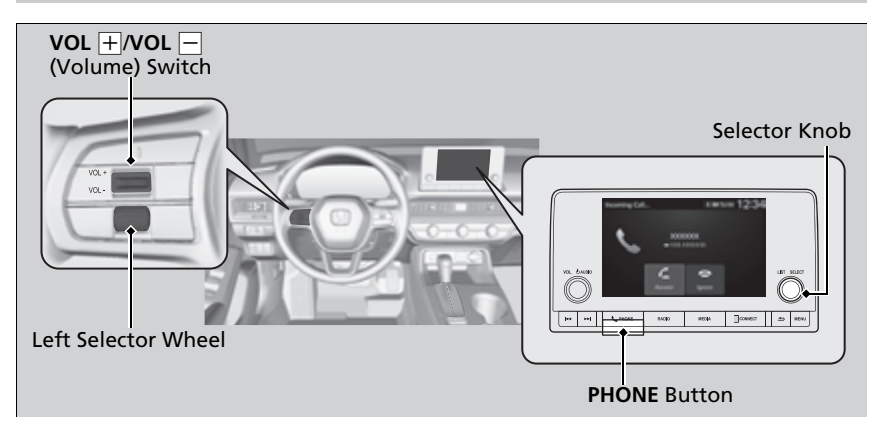

#### Bluetooth<sup>®</sup> HandsFreeLink<sup>®</sup>

Place your phone where you can get good reception.

To use HFL, you need a *Bluetooth*compatible cell phone. For a list of compatible phones, pairing procedures, and special feature capabilities:

- U.S.: Visit automobiles.honda.com/handsfreelink/, or call 1-888-528-7876.
- Canada: For more information on smartphone compatibility, call 1-855-490-7351.

#### Voice control tips

- Aim the vents away from the ceiling and close the windows, as noise coming from them may interfere with the microphone.
- If the microphone picks up voices other than yours, the command may be misinterpreted.

State or local laws may prohibit the operation of handheld electronic devices while operating a vehicle.

Up to 20 favorite contacts can be stored. If there is no entry in the system, the pop-up notification appears on the screen.

Favorite Contacts P. 414

Up to 20 call histories can be stored. If there is no call history, Call History is disabled.

**Left Selector Wheel:** While receiving a call, the incoming call screen is displayed on the driver information interface. You can pick up the call using the left selector wheel.

Receiving a Call P. 419

**PHONE button:** Press to go directly to the **Phone** screen.

Selector knob: Rotate  $\bigcirc$  to select an item on the screen, then press  $\bigotimes$ .

#### Bluetooth<sup>®</sup> HandsFreeLink<sup>®</sup>

*Blueboth*<sup>®</sup> Wireless Technology The *Bluetooth*<sup>®</sup> word mark and logos are registered

trademarks owned by *Bluetooth* SIG, Inc., and any use of such marks by Honda Motor Co., Ltd., is under license. Other trademarks and trade names are those of their respective owners.

**HFL** Limitations

An incoming call on HFL will interrupt the audio system when it is playing. It will resume when the call is ended.

## HFL Status Display

The audio/information screen notifies you when there is an incoming call.

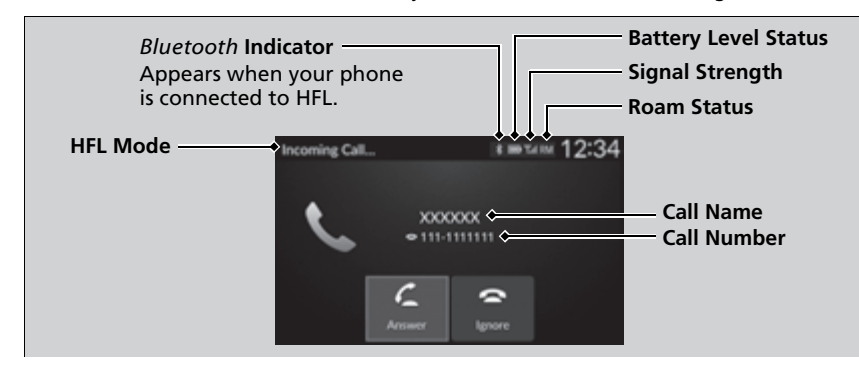

## Limitations for Manual Operation

Certain manual functions are disabled or inoperable while the vehicle is in motion. You cannot select a grayed-out option until the vehicle is stopped.

#### ➢HFL Status Display

The information that appears on the audio/ information screen varies between phone models.

## **HFL Menus**

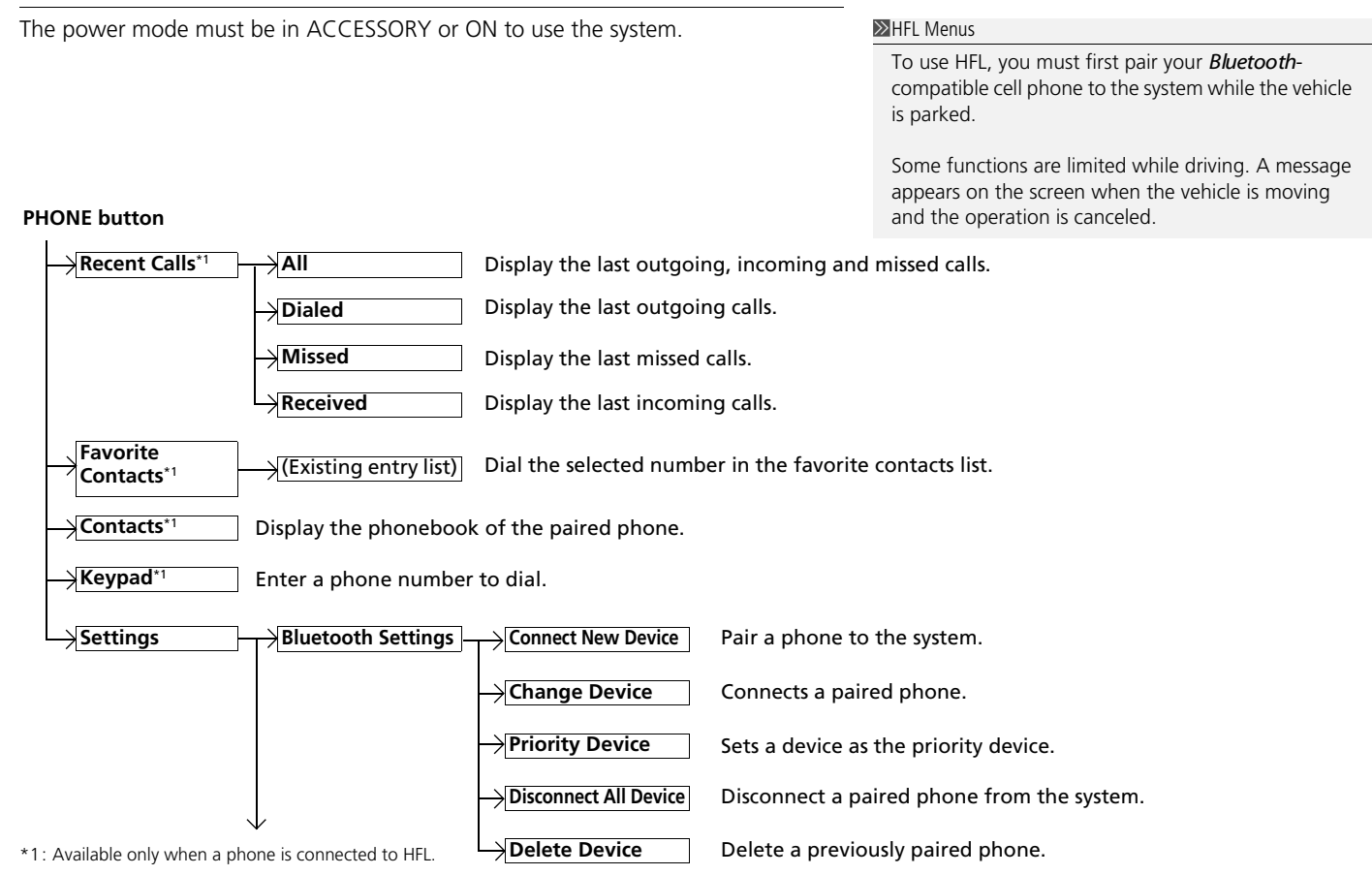

| $\uparrow$                             |                                                  |                                                                                      |
|----------------------------------------|--------------------------------------------------|--------------------------------------------------------------------------------------|
| Ringtone                               |                                                  | Select the ring tone stored in the connected cell phone.                             |
|                                        | Vehicle                                          | Select the ring tone stored in HFL.                                                  |
| Auto Phone Call $\rightarrow$ Transfer | Set calls to automatical enter the vehicle.      | lly transfer from your phone to HFL when you                                         |
| Hands-Free<br>System Clear             | Clear the phone setting call history data, and a | gs, paired phones, all favorite contacts entries, all<br>Il imported phonebook data. |

## Phone Setup

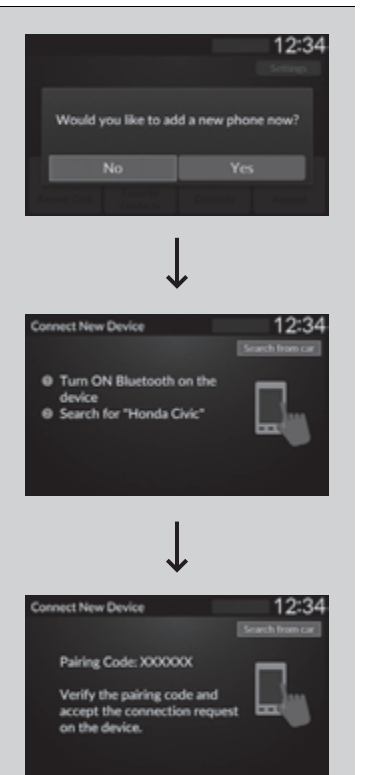

# ■ To pair a cell phone (No phone has been paired to the system)

- 1. Press the PHONE button.
- **2.** Make sure your phone is in search or discoverable mode.
- 3. Select Yes.

select it.

- The audio system will enter a waiting mode for pairing.
- 4. Select Honda Civic from your phone.
  - If you want to pair a phone from this audio system, select Search from car and follow the prompts.
     When your phone appears on the list,
- **5.** The system gives you a pairing code on the audio/information screen
  - Confirm if the pairing code on the screen and your phone match.
    - This may vary by phone.
- **6.** A notification appears on the screen if pairing is successful.

#### ➢Phone Setup

Your *Bluetoth*-compatible phone must be paired to HFL before you can make and receive hands-free calls.

Phone Pairing Tips:

- You cannot pair your phone while the vehicle is moving.
- Up to six phones can be paired.
- Your phone's battery may drain faster when it is connected to HFL.
- If your phone is not ready to be paired or is not paired within three minutes, the system will time out and return to the **Bluetooth Settings** screen.

Once you have paired a phone, you can see it displayed on the screen with one or two icons on the right side.

These icons indicate the following:

☐: The phone is compatible with *Bluetooth* Audio. L: The phone can be used with HFL.

When pairing a phone from this audio system: If your phone doesn't appear on the audio/ information screen, select **Search from phone** and search for **Bluetwth®** devices using your phone. From your phone, select **Honda Civic**.

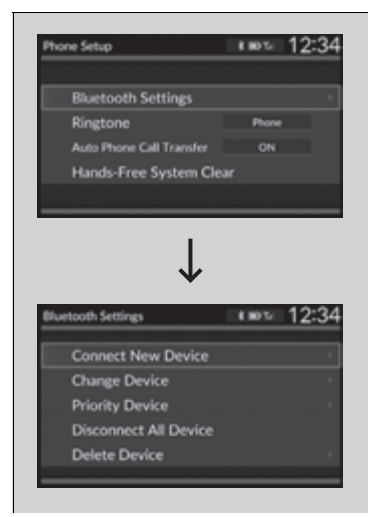

# ■ To pair a cell phone (when a phone has already been paired to the system)

- 1. Press the PHONE button.
  - If a prompt appears asking to connect to a phone, select No and proceed with step 2.
- 2. Select Settings.
- 3. Select Bluetooth Settings.

#### 4. Select Connect New Device.

The audio system will enter a waiting mode for pairing.

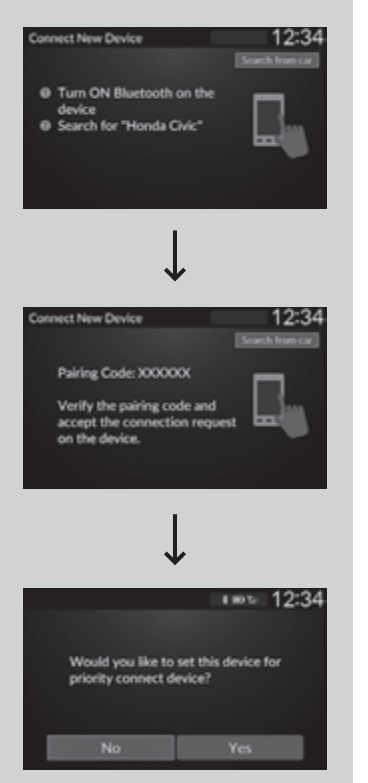

- **5.** Make sure your phone is in search or discoverable mode.
- 6. Select Honda Civic from your phone.
  - If you want to pair a phone from this audio system, select Search from car and follow the prompts.
     When your phone appears on the list, select it.
- **7.** The system gives you a pairing code on the audio/information screen.
  - Confirm if the pairing code on the screen and your phone match. This may vary by phone.

- **8.** A notification appears on the screen if pairing is successful.
  - You can prioritize a *Bluetooth®* device at the same time. Select **Yes** if you want to prioritize the device.

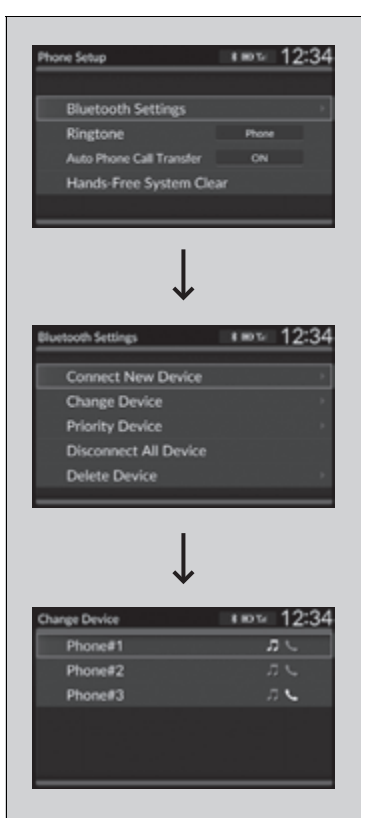

## To change the currently paired phone

- 1. Press the PHONE button.
- 2. Select Settings.
- 3. Select Bluetooth Settings.

## 4. Select Change Device.

▶ The screen changes to a device list.

- **5.** Select a desired device name.
- 6. Select Both, Audio, or Phone.
  - When another device is connected to Android Auto and you select **Both** or **Phone**, a confirmation message appears. Select **Continue**.
  - HFL disconnects the connected phone and starts searching for another paired phone.

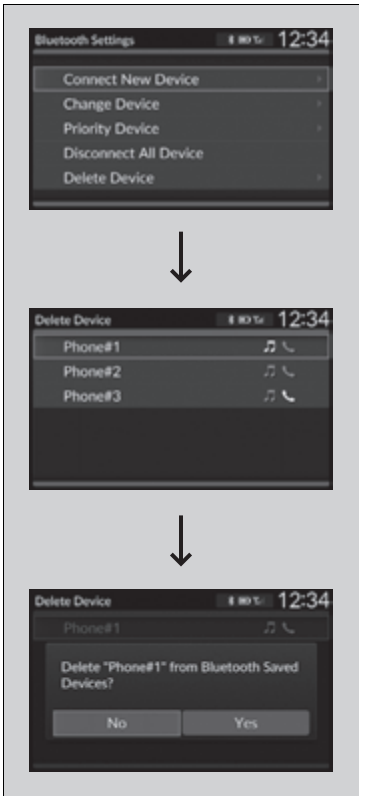

### To delete a paired phone

- 1. Press the PHONE button.
- 2. Select Settings.
- 3. Select Bluetooth Settings.

#### 4. Select Delete Device.

► The screen changes to a device list.

5. Select a phone you want to delete.

- **6.** A confirmation message appears on the screen. Select **Yes**.
  - When the device is connected to Android Auto, a confirmation message appears. Select Yes.

## Automatic Transferring

If paring between your phone and the system is executed while you are on the phone, the call can be automatically transferred to HFL.

| Phone Setup           | 12:34         |
|-----------------------|---------------|
| - There see up        | 12.04         |
| Bluetooth Settings    | 1.44.1 X 11 X |
| Ringtone              | ON            |
| Auto Phone Call Trans | OFF           |
| Hands-Free System     |               |
|                       |               |
|                       |               |

- 1. Press the **PHONE** button.
- 2. Select Settings.
- 3. Select Auto Phone Call Transfer.
- 4. Select ON or OFF.

## Ring Tone

You can change the ring tone setting.

| Phone Setup | 12:34   |
|-------------|---------|
|             |         |
| Ringtone    | Phone   |
|             | Vehicle |
|             |         |
|             |         |
|             | _       |

- **1.** Press the **PHONE** button.
- 2. Select Settings.
- 3. Select Ringtone.
- 4. Select Phone or Vehicle.

#### ➢Ring Tone

**Phone:** Depending on the make and model of the cell phone, the ring tone stored in the phone will sound if the phone is connected. **Vehicle:** The fixed ring tone sounds from the

speakers.

## To Clear the System

Phone settings, paired phones, all favorite contacts entries, all call history data, and all imported phonebook data are erased.

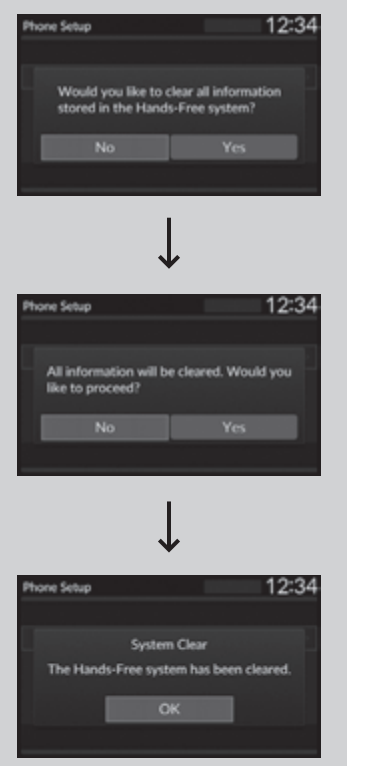

- **1.** Press the **PHONE** button.
- 2. Select Settings.
- 3. Select Hands-Free System Clear.
- 4. Select Yes.

**5.** A confirmation message appears on the screen. Select **Yes**.

6. A notification appears on the screen. Select OK.

## Automatic Import of Cellular Phonebook and Call History

When your phone is paired, the contents of its phonebook and call history are automatically imported to HFL.

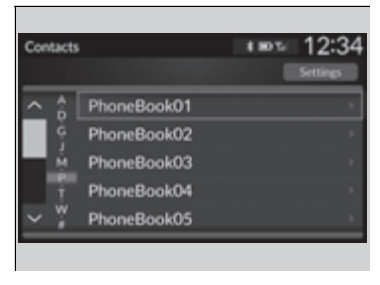

Mutomatic Import of Cellular Phonebook and Call History

When you select a person from the list in the cellular phonebook, you can see up to five category icons. The icons indicate what types of numbers are stored for that name.

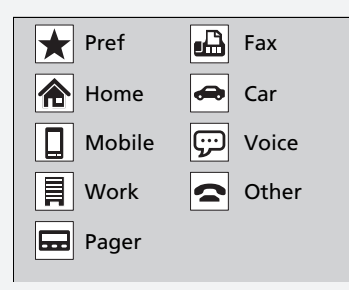

On some phones, it may not be possible to import the category icons to HFL.

The phonebook is updated after every connection. Call history is updated after every connection or call.

## Favorite Contacts

| Recent Calls Screen                 |
|-------------------------------------|
| Recent Calls # IN TAIM 12:34        |
| All Settings                        |
| へ ピ 012311111111 Oct. 4 428 PM *    |
| 0123-222-2222 Sep. 8 4 26 PM        |
|                                     |
| × 🗢 0123-444-4444 Apr. 15.4:11PM →  |
| ✓ ♥ ☎ 0123-555-5555 Apr. 154:12PM ÷ |
| Star Icon                           |
| Contacts Screen                     |
| PhoneBook01 8 KIDT# 12:34           |
| Settings                            |
| 01231111111                         |
| ♥ 0123-222-2222                     |
| 0123-333-3333                       |
| 0123-444-4444                       |
| 0123-555-5555                       |
|                                     |
|                                     |
| Keypad Screen                       |
| Keypad 🖬 🕯 🕬 12:34                  |
| 0123456789                          |
| 1 2 AUC 3 CHF 🗶                     |
| 4 GH 5 JU 6 MNO                     |
|                                     |
| Call * 0 a Favorites                |
| Add to Favorites                    |

## To add a favorite contacts

- **1.** Press the **PHONE** button.
- 2. Select Recent Calls, Contacts, or Keypad.
- On the Recent Calls or Contacts screen
- **3.** Select the star icon.

#### On the Keypad screen

### 3. Select Add to Favorites.

- A notification appears on the screen if the favorite contact is successfully stored.
- ► To remove the favorite contact, select the star icon again.

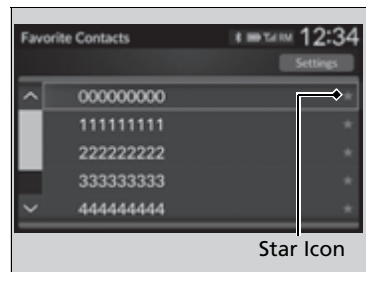

## To delete a favorite contact

- 1. Press the PHONE button.
- 2. Select Favorite Contacts.
- **3.** Select the star icon.
- 4. A confirmation message appears on the screen. Select **Yes**.

## Making a Call

You can make calls by inputting any phone number, or by using the imported **Recent Calls, Favorite Contacts**, and **Contacts** entries.

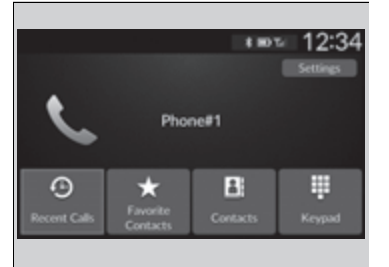

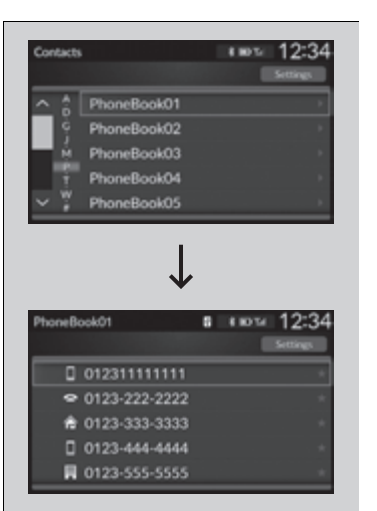

# To make a call using the imported phonebook

When your phone is paired, the contents of its phonebook are automatically imported to HFL.

- 1. Press the PHONE button.
- 2. Select Contacts.
- **3.** The phonebook is stored alphabetically. Select a name.
- 4. Select a number.
  - Dialing starts automatically.

#### Making a Call

Once a call is connected, you can hear the voice of the person you are calling through the audio speakers.

| cor 🗶               |
|---------------------|
| NNO                 |
| waz 🖈               |
| Add to<br>Favorites |
|                     |

## To make a call using a phone number

- 1. Press the PHONE button.
- 2. Select Keypad.
- 3. Select a number.
- 4. Select Call.
  - ► Dialing starts automatically.

| Rec    | ent Calls | s             | ा <b>≡</b> चल 12:34 |
|--------|-----------|---------------|---------------------|
|        |           |               | All Settings        |
| ^      | Ľ         | 012311111111  | Oct. 4 4:28 PM *    |
|        |           | 0123-222-2222 | Sep. 8 4:26 PM 👘    |
|        | 40        | 0123-333-3333 | Apr. 15 4:16 PM 👘   |
|        | ×e        | 0123-444-4444 | Apr. 15 4:13 PM 👘   |
| $\sim$ | 40        | 0123-555-5555 | Apr. 15 4:12 PM 👘   |
| _      |           |               |                     |

■ To make a call using the call history Call history is stored by All, Dialed, Missed, or Received.

- 1. Press the **PHONE** button.
- 2. Select Recent Calls.
  - You can sort by All, Dialed, Missed, or Received. Select the icon on the upper right of the screen.
- 3. Select a number.
  - ► Dialing starts automatically.

### $\blacksquare$ To make a call using the call history

The call history appears only when a phone is connected to HFL, and displays the last 20 dialed, received, or missed calls.

| Favor | ite Contacts | k IIII TAIM 12:34<br>Settings |
|-------|--------------|-------------------------------|
| ~     | 000000000    | *                             |
|       | 111111111    | *                             |
|       | 222222222    | *                             |
| -1    | 333333333    | *                             |
|       | 44444444     | *                             |

## To make a call using a favorite contact

- 1. Press the **PHONE** button.
- 2. Select Favorite Contacts.
- **3.** Select a number.
  - ► Dialing starts automatically.

## Receiving a Call

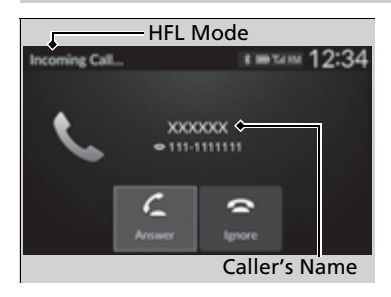

When there is an incoming call, an audible notification sounds and the **Incoming Call...** screen appears.

You can answer the call using the left selector wheel.

To pick the call, roll up or down to select **Answer** on the driver information interface and then press the left selector wheel.

If you want to decline or end the call, select **Ignore** on the driver information interface using the left selector wheel.

#### ➢Receiving a Call

#### Call Waiting

Select **Answer** using the left selector wheel to put the current call on hold to answer the incoming call. Select **Swap calls** using the left selector wheel to return to the current call.

Select **Ignore** using the left selector wheel to ignore the incoming call if you do not want to answer it. Select **Hang Up** using the left selector wheel if you want to hang up the current call.

You can select the icons on the audio/information screen instead of the icons on the driver information interface.

## Options During a Call

The following options are available during a call.

**Swap Calls:** Put the current call on hold to answer the incoming call.

Mute: Mute your voice.

Muto Icon

Use Handheld: Transfer a call from HFL to your phone.

**Keypad:** Send numbers during a call. This is useful when you call a menu-driven phone system.

The available options are shown on the lower half of the screen.

Select the option.

The mute icon appears when Mute is selected. Select Mute again to turn it off. ➢Options During a Call

Keypad: Available on some phones.

| In Call 00'05" & F INFLAIM 12:34                             | iviate i | com            | 1         |              |  |
|--------------------------------------------------------------|----------|----------------|-----------|--------------|--|
| XXXXXXX<br>• 111-1111111<br>Hang Up Keypad Mate Use Handheld | In Call  | 00'05"         | 5. 8 10 1 | ···· 12:34   |  |
| ← III & →□<br>Hang Up Keypad Mute Use Handheld               | ¢,       | XXX<br>● 111-1 | XXX       |              |  |
| Hang Up Keypad Mute Use Handheld                             | \$       | ÷              | *         | -0           |  |
|                                                              | Hang Up  | Keypad         | Mute      | Use Handheld |  |

#### Models with 9-in. Color Touchscreen

*Bluetooth*<sup>®</sup> HandsFreeLink<sup>®</sup> (HFL) allows you to place and receive phone calls using your vehicle's audio system, without handling your cell phone.

## **Using HFL**

## HFL Buttons

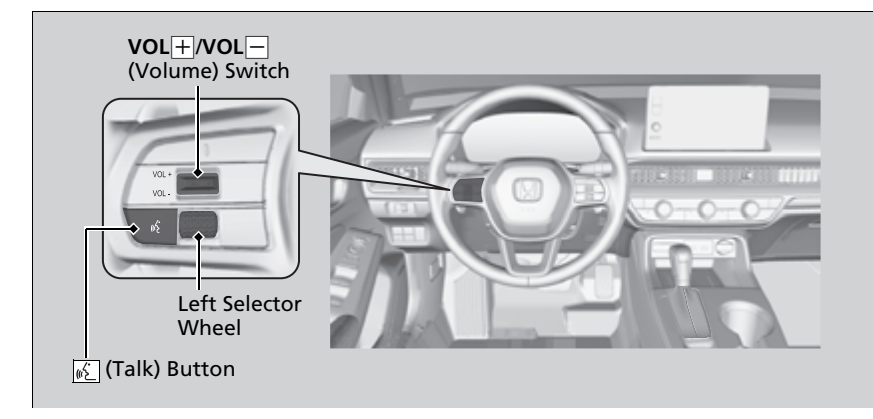

#### Bluetooth<sup>®</sup> HandsFreeLink<sup>®</sup>

Place your phone where you can get good reception.

To use HFL, you need a *Bluetooth*compatible cell phone. For a list of compatible phones, pairing procedures, and special feature capabilities:

- U.S.: Visit automobiles.honda.com/handsfreelink/, or call 1-888-528-7876.
- Canada: For more information on smartphone compatibility, call 1-855-490-7351.

To use the system, the **Bluetooth** setting must be **ON**. If there is an active connection to Apple CarPlay, HFL is unavailable.

Customized Features P. 374

#### Voice control tips

- Aim the vents away from the ceiling and close the windows, as noise coming from them may interfere with the microphone.
- If the microphone picks up voices other than yours, the command may be misinterpreted.
- To change the volume level, the volume level is able to change by the audio system's volume.

If there is no Favorite Contact entry in the system, the pop-up notification appears on the screen.

Favorite Contacts P. 432

(Talk) button: Press to access Voice Portal.

**Left Selector Wheel:** Roll up or down to select **Phone** on the driver information interface, and then press the left selector wheel.

While receiving a call, the incoming call screen is displayed on the driver information interface. You can pick up the call using the left selector wheel.

Receiving a Call P. 436

To go to the phone screen:

1. Press the 📠 button.

2. Select Phone to switch the display to the phone screen.

#### **≥Bluetooth**<sup>®</sup> HandsFreeLink<sup>®</sup>

Blueboth® Wireless Technology

The *Bluetooh*<sup>®</sup> word mark and logos are registered trademarks owned by *Bluetooth* SIG, Inc., and any use of such marks by Honda Motor Co., Ltd., is under license. Other trademarks and trade names are those of their respective owners.

#### **HFL** Limitations

An incoming call on HFL will interrupt the audio system when it is playing. It will resume when the call is ended.

## HFL Status Display

The audio/information screen notifies you when there is an incoming call.

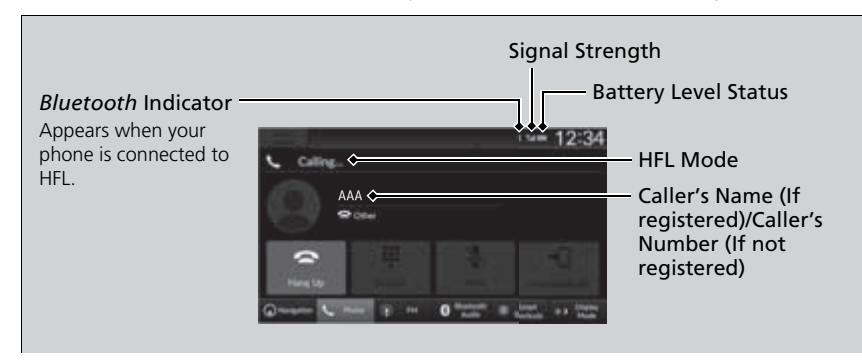

## Limitations for Manual Operation

Certain manual functions are disabled or inoperable while the vehicle is in motion. You cannot select a grayed-out option until the vehicle is stopped.

Only previously stored, phonebook names, or numbers can be called using voice commands while the vehicle is in motion.

Favorite Contacts P. 432

#### ➢HFL Status Display

The information that appears on the audio/ information screen varies between phone models.

## **HFL Menus**

The power mode must be in ACCESSORY or ON to use the system.

## Phone settings screen

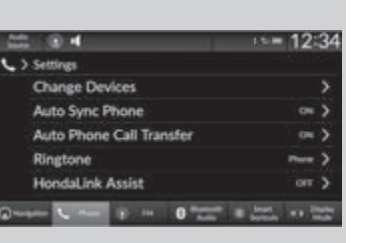

- **1.** Press the total button.
- 2. Select Phone.
- 3. Select Settings.

#### ➢HFL Menus

To use HFL, you must first pair your *Bluetooth*compatible cell phone to the system while the vehicle is parked.

Some functions are limited while driving.

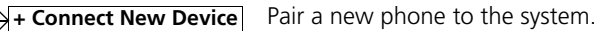

(Existing entry list) Connect, disconnect, or delete a paired device.

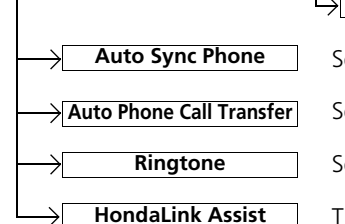

**Change Devices** 

Set phonebook and call history data to be automatically imported when a phone is paired to HFL.

Set calls to automatically transfer from your phone to HFL when you enter the vehicle.

Select a fixed ring tone or the one from the connected cell phone.

Turn HondaLink<sup>®</sup> Assist on and off.

#### Phone menu screen

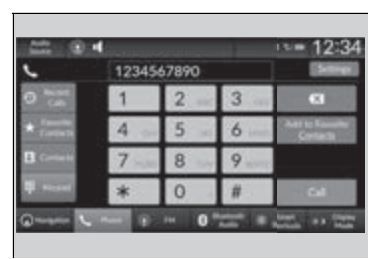

- **1.** Press the 🚮 button.
- 2. Select Phone.

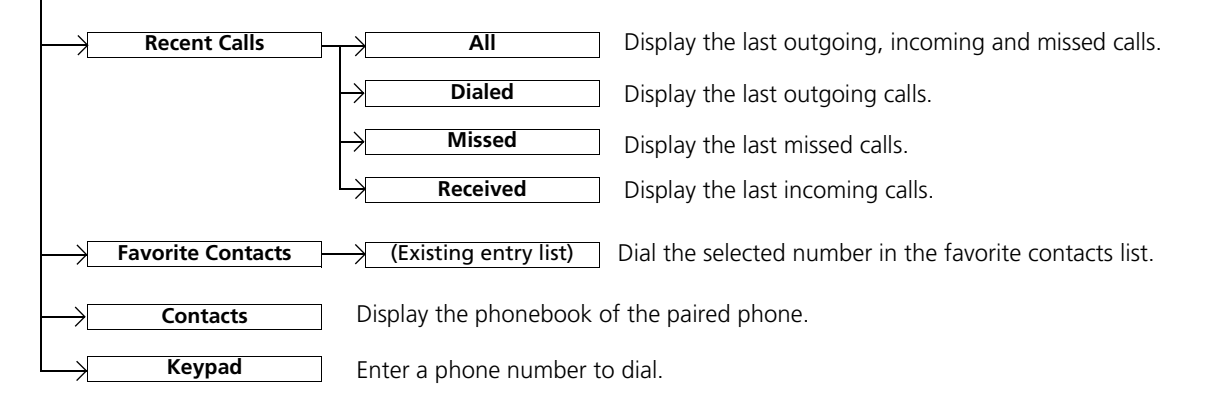

## Phone Setup

### ■ Bluetooth<sup>®</sup> setup

You can turn *Bluetooth*<sup>®</sup> function on and off.

- 1. Press the 📠 button.
- 2. Select General Settings.
- 3. Select Connections.
- 4. Select Bluetooth.
- 5. Select Options.
- 6. Select Bluetooth, then select ON.

| _                | 12:34                                                   |
|------------------|---------------------------------------------------------|
| ne Detected      |                                                         |
| e to use this fe | ature.                                                  |
| Ga to Den        |                                                         |
| 0.000            | ·                                                       |
|                  | one Defected<br>ne to use this fe<br>Gato De<br>Gato De |

## To pair a cell phone (when there is no phone paired to the system)

- 1. Select Phone.
- 2. Select Connect New Device.
- **3.** Make sure your phone is in search or discoverable mode.
- **4.** Select **Honda CIVIC** from your phone.
  - If you want to pair a phone from this audio system, select Search for
     Devices, and then select your phone when it appears on the list.
- **5.** The system gives you a pairing code on the audio/information screen.
  - Confirm if the pairing code on the screen and your phone match. This may vary by phone.
- 6. Select desired functions and then select Connect.

#### ➢Phone Setup

Your *Bluetoth*-compatible phone must be paired to the system before you can make and receive hands-free calls.

#### Phone Pairing Tips:

- You cannot pair your phone while the vehicle is moving.
- Up to six phones can be paired.
- Your phone's battery may drain faster when it is paired to the system.

Once you have paired a phone, you can see it displayed on the screen with one or more icons on the right side.

These icons indicate the following:

**I**: The phone is compatible with *Bluet***o**th<sup>®</sup> Audio.

- The phone can be used with HFL.
- E: The phone is compatible with Apple CarPlay.

: The phone is compatible with Android Auto.

If there is an active connection to Apple CarPlay or Android Auto, pairing of additional *Bluetoth* compatible devices is unavailable.

- **7.** A notification appears on the screen if pairing is successful.
- 8. Select OK.
  - A confirmation message for phone data collection appears.
- 9. Select ON or OFF.
  - ► A confirmation message for HondaLink Assist appears.
- 10. Select Yes or No.

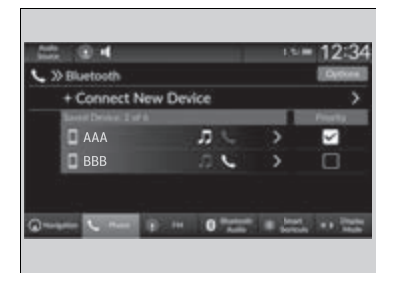

## To change the currently paired phone

- **1.** Go to the phone settings screen.
- Phone settings screen P. 424
- 2. Select Change Devices.
- **3.** Select a phone to connect.
  - HFL disconnects the connected phone and starts searching for another paired phone.
  - You can set the connected phone priority. Select the box checked on the phone you want to prioritize.
- **4.** Select 🞵, 💽, 💽 or 🛦.
  - and and can be selected
    simultaneously, however, when is selected, and and cannot be selected.
- 5. Select Apply.

#### 

If no other phones are found or paired when trying to switch to another phone, HFL will inform you that the original phone is connected again.

To pair other phones, select **+ Connect New Device** from the **Bluetooth** screen.

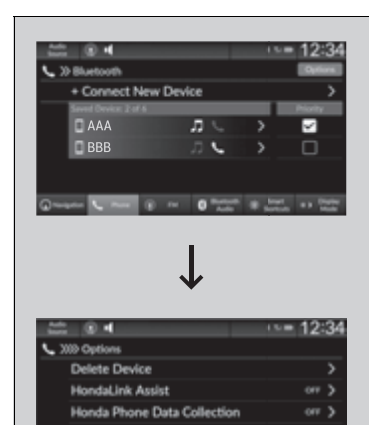

0 m 0 mm 0 mm + 10

## To delete a paired phone

- **1.** Go to the phone settings screen. **▶** Phone settings screen P. 424
- 2. Select Change Devices.
- **3.** Select a phone you want to delete.
- 4. Select Options.

### 5. Select Delete Device.

**6.** A confirmation message appears on the screen. Select **Delete**.

## Ring Tone

You can change the ring tone setting.

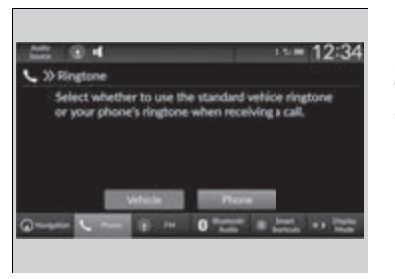

**1.** Go to the phone settings screen.

Phone settings screen P. 424

- 2. Select Ringtone.
- 3. Select Vehicle or Phone.

#### ≫Ring Tone

**Vehicle**: The fixed ring tone sounds from the speakers.

**Phone**: Depending on the make and model of the cell phone, the ring tone stored in the phone will sound if the phone is connected.

## Automatic Transferring

If you get into the vehicle while you are on the phone, the call can be automatically transferred to HFL.

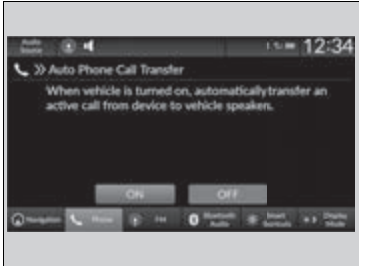

- **1.** Go to the phone settings screen.
  - Phone settings screen P. 424
- 2. Select Auto Phone Call Transfer.
- 3. Select ON or OFF.

## Automatic Import of Cellular Phonebook and Call History

|         |      |       | 12 = 12-24    |
|---------|------|-------|---------------|
| AAA     |      | 1000  | New Selling   |
|         | AAA  |       | >             |
|         | BBB  |       | >             |
|         | ccc  |       | 2             |
| 1 Const | 8    |       |               |
|         | a .  |       |               |
| 0 C     | DOM: | 0.000 | a trat a tran |
|         |      |       |               |
|         |      |       |               |

#### ■ When Automatic Phone Sync is set to On:

When your phone is paired, the contents of its phonebook and call history are automatically imported to the system.

| 222 O H                               |                                     |                                  | 12:34                         |
|---------------------------------------|-------------------------------------|----------------------------------|-------------------------------|
| >> Auto Sync I                        | Phone                               |                                  |                               |
|                                       |                                     |                                  |                               |
| phones may<br>phone to au<br>vehicle. | y have an add<br>ito connect e      | itional setting<br>uch time your | to allow the<br>turn on your  |
| phones may<br>phone to au<br>vehicle. | y have an add<br>to connect e<br>ON | itional setting<br>ach time your | to allow the<br>ritum on your |

# Changing the Automatic Phone Sync setting

- **1.** Go to the phone settings screen. **▶** Phone settings screen P. 424
- 2. Select Auto Sync Phone.
- 3. Select ON or OFF.

#### Mattomatic Import of Cellular Phonebook and Call History

When you select a name from the list in the cellular phonebook, you can see a category icon. The icons indicate what types of numbers are stored for that name.

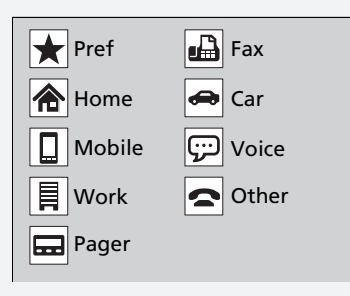

On some phones, it may not be possible to import the category icons to the system.

The phonebook is updated after every connection. Call history is updated after every connection or call.

## Favorite Contacts

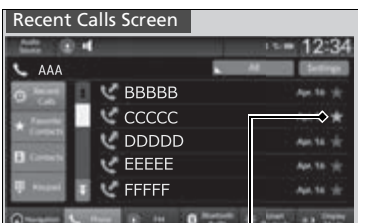

## To add a favorite contacts

- 1. Select Phone.
- 2. Select Recent Calls, Contacts, or Keypad.

On the Recent Calls or Contacts screen

3. Select the star icon.

## Contacts Screen

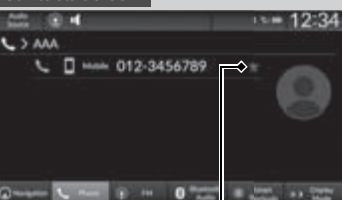

Star Icon

Star Icon

#### Keypad Screen

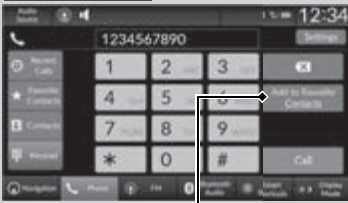

Add to Favorite Contacts

#### On the Keypad screen

- 3. Select Add to Favorite Contacts.
  - A notification appears on the screen if the favorite contact is successfully stored.
  - ► To remove the favorite contact, select the star icon again.

| ACC (0.4   | _     |      | -      | 13/00 | 12:34   |
|------------|-------|------|--------|-------|---------|
| 🖕 AAA      |       |      | ( Area |       | (Sense) |
| O hard     | AAA   |      |        | -     | (180)   |
|            | aaa   |      |        | -     |         |
| Consta     |       |      |        |       |         |
| The second |       |      |        |       |         |
| Q C =-     | (P) H | 0 10 | 1919 - | 222   | ******  |
|            |       |      |        |       |         |
|            |       |      |        |       |         |

## To edit a favorite contacts

- 1. Select Phone.
- 2. Select Favorite Contacts.
- **3.** Select **Edit** on the favorite contacts entry you want to edit.
- 4. Select a setting you want.
- 5. Select Done.

### To delete a favorite contacts

- 1. Select Phone.
- 2. Select Favorite Contacts.
- **3.** Select **Edit** on the favorite contacts entry you want to delete.
- 4. Select Remove.
- **5.** A confirmation message appears on the screen. Select **Yes**.

## Making a Call

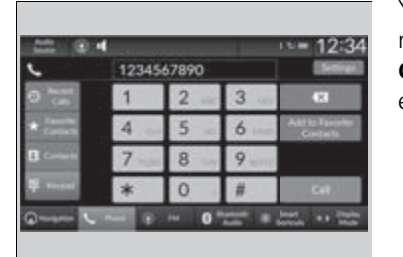

You can make calls by inputting any phone number, or by using the imported **Recent Calls, Favorite Contacts**, and **Contacts** entries.

#### Making a Call

Once a call is connected, you can hear the voice of the person you are calling through the audio speakers.

While there is an active connection with Apple CarPlay, phone calls cannot be made with HandsFreeLink<sup>®</sup> and are only made from Apple CarPlay.

| 22 9 4     | _      |      | 15.00 | 12:34    |
|------------|--------|------|-------|----------|
| <b>AAA</b> |        | 1000 | -     | Semicari |
|            | AAA    |      |       | >        |
|            | BBB    |      |       | >        |
|            | ccc    |      |       | >        |
| B treat    |        |      |       |          |
|            |        |      |       |          |
| ()         | 1900 H | 0    | 100   | ** 222   |
|            |        |      |       |          |

- To make a call using the imported phonebook
- 1. Select Phone.
- 2. Select Contacts.
- 3. Select a name.
  - You can sort by First Name or Last Name. Select the icon on the upper right
    - of the screen.
- 4. Select a number.
  - Dialing starts automatically.

| <i>د</i>     | 1234 | 1234567890 |   |                           |  |
|--------------|------|------------|---|---------------------------|--|
| O tab        | 1    | 2          | 3 | B                         |  |
| * Contact    | 4 .  | 5          | 6 | Arris Laurity<br>Contacts |  |
| Contaction ( | 7 -  | 8          | 9 |                           |  |
| ti neset     | *    | 0          | # | 64                        |  |

| 100      |     |   |   |       |   |      | s= 1 | 2  | 3 |
|----------|-----|---|---|-------|---|------|------|----|---|
| 5        | AAA |   |   |       |   | - 41 |      |    |   |
| 0        |     | 0 | 3 | BBBBB |   |      | ~    |    |   |
| 肥        |     |   | 3 | ccccc |   |      |      | 10 | * |
|          |     | П | 3 | DDDDD | ) |      |      |    |   |
| 10       |     |   | 3 | EEEEE |   |      |      |    |   |
|          |     | E | 3 | FFFFF |   |      | . *  |    |   |
| <b>@</b> |     | 5 |   | 10° H | 0 |      | -    |    |   |

| A22 (B)                                                                                                    | 4     |             | 1== 12       | :34     |
|----------------------------------------------------------------------------------------------------|-------|-------------|--------------|---------|
| 🖕 AAA                                                                                                    |       | 1004        | HCC 84       |         |
| O hart                                                                                                    | 0     |             |              |         |
| Concession in which the                                                                                                    | 🛛 aaa |             |              |         |
| <b>Market</b>                                                                                                    |       |             |              |         |
| Courses                                                                                                    |       |             |              |         |
| T total                                                                                                    |       |             |              |         |
| One of the local division of the local division of the local divis | 1000  | O Second La | -            | ine and |
| Contractor C                                                                                                    |       | 0.45        | Second State | Hada -  |
|                                                                                                    |       |             |              |         |

## To make a call using a phone number

- 1. Select Phone.
- 2. Select Keypad.
- 3. Select a number.
- Use the keyboard on the touch screen for entering numbers.
- 4. Select Call.
  - ▶ Dialing starts automatically.

## ■ To make a call using the Call History

Call history is stored by **All**, **Dialed**, **Missed**, and **Received**.

- 1. Select Phone.
- 2. Select Recent Calls.
- You can sort by All, Dialed, Missed, or Received. Select the icon on the upper right of the screen.
- 3. Select a number.
  - Dialing starts automatically.

# To make a call using a favorite contacts entry

- 1. Select Phone.
- 2. Select Favorite Contacts.
  - You can change the order of favorite contacts entries by selecting **Reorder**.
- 3. Select a number.
  - Dialing starts automatically.

### $\blacksquare$ To make a call using the Call History

The call history displays the last 20 all, dialed, missed, or received calls.

(Appears only when a phone is connected to the system.)

## Receiving a Call

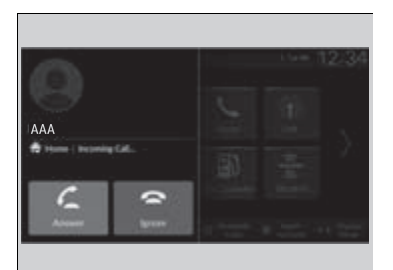

When there is an incoming call, an audible notification sounds (if activated) and the **Incoming Call...** screen appears.

You can answer the call using the left selector wheel.

To pick the call, roll up or down to select (answer) on the driver information interface and then press the left selector wheel.

If you want to decline or end the call, select (ignore) on the driver information interface using the left selector wheel.

#### ➢Receiving a Call

Call Waiting

Select 🕻 (answer) to put the current call on hold to answer the incoming call.

Select **C** using the left selector wheel to return to the current call.

Select 🔄 (ignore) to ignore the incoming call if you do not want to answer it.

Select 😰 if you want to hang up the current call.

You can select the icons on the audio/information screen instead of the  $\square$  and  $\square$  on the driver information interface.

## Options During a Call

The following options are available during a call. **Mute**: Mute your voice.

**Use Handheld**: Transfer a call from the system to your phone.

**Keypad**: Send numbers during a call. This is useful when you call a menu-driven phone system.

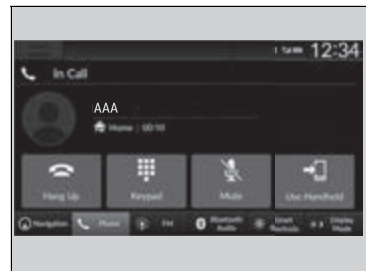

The available options are shown on the lower half of the screen.

Select the option.

The mute icon appears when Mute is selected when the other source screen other than the phone screen is displayed. Select Mute again to turn it off.

#### ➢Options During a Call

Keypad: Available on some phones.

You can select the icons on the audio/information screen.